# **Manter Cliente Tipo**

O objetivo desta funcionalidade é manter o cliente tipo cadastrado no sistema. Ela pode ser acessada via **Menu de sistema**, no caminho: **GSAN > Cadastro > Cliente > Manter Cliente Tipo**.

Feito isso, o sistema acessa a tela de filtro a seguir:

#### Observação

|                      | 🔞 G                                                                | san -> Cadastro -> Cliente -> Manter ( | Cliente |
|----------------------|--------------------------------------------------------------------|----------------------------------------|---------|
| Filtrar Tipo d       | le Cliente                                                         |                                        |         |
| Para filtrar um Tipo | o de Cliente, informe os dados abaixo:                             | 🗹 Atualizar 🖉                          | ljuda   |
| )escrição:           | A                                                                  |                                        |         |
|                      | <ul> <li>Iniciando pelo texto</li> <li>Contendo o texto</li> </ul> |                                        |         |
|                      | 💿 Pessoa Fisica 🔘 Pessoa Juridica                                  |                                        |         |
| sfera Poder:         | T                                                                  |                                        |         |
| ndicador de Uso:     | Ativos Inativos Todos                                              |                                        |         |
| Limpar               |                                                                    | F                                      | iltrar  |
|                      |                                                                    |                                        |         |
|                      |                                                                    |                                        |         |
|                      |                                                                    |                                        |         |

Inicialmente, o sistema exibe a tela de filtro acima, para que sejam informados os parâmetros sobre os tipos de clientes. Os tipos podem ser filtrados pelas seguintes opções:

Descrição;

•

Esfera de Poder;

Indicador de Uso.

Para detalhes sobre o preenchimento dos campos clique **AQUI**. Informe os parâmetros que julgar necessários e clique no botão **Filtrar**. Com base nos parâmetros informados, o sistema exibe a tela resultante do filtro:

| Fodos  | Código        | Descrição                    | Tipo de Pessoa  | Esfera Pode |
|--------|---------------|------------------------------|-----------------|-------------|
|        | 1             | ADMINISTRACAO DIRETA FEDERAL | PESSOA JURIDICA | 3           |
|        | 4             | AUTARQUIA E FUNDACAO FEDERAL | PESSOA JURIDICA | 3           |
| Remove | er Voltar Fil | tro                          |                 |             |

Para excluir um ou mais itens, marque no(s) checkbox(s) correspondente(s), ou para remover todos os itens, clique no hiperlink **Todos** e, em seguida, clique no botão **Remover**. Para atualizar um item, clique no hiperlink do campo **Descrição** e será exibida a tela abaixo.

| Atualizar Tipo de Cliente                   |                                    |        |
|---------------------------------------------|------------------------------------|--------|
| Para Atualizar um tipo de cliente, info     | rme os dados abaixo:               |        |
| Descrição:*                                 | ANTONIO OLIVEIRA DA SILVA          |        |
| Esfora Dodor:*                              | Pessoa Fisica      Pessoa Juridica |        |
|                                             | PARTICULAR                         |        |
| Pertence a Programa Especial:*              | Sim 🔍 Não                          |        |
| Indicador aceitar Duplicidade<br>CPF/CNPJ:* | ◯ Sim                              |        |
|                                             | * Campos obrigatórios              |        |
| Voltar Desfazer Cancelar                    | Atua                               | alizar |
|                                             |                                    |        |
|                                             |                                    |        |
|                                             |                                    |        |
|                                             |                                    |        |
|                                             |                                    |        |
|                                             | Vacation (Datab) Antonio 44        | .25.4  |

Foram alteradas as funcionalidades **Inserir Cliente Tipo** e **Manter Cliente Tipo** para incluir uma nova informação no **Tipo de Cliente**, que identifica se este pertence a Programa Especial (ex. *Viva Água*). Foram retiradas as validações existentes no Programa Especial, para quem tem no Tipo de Cliente em Programa Especial.

Faça as modificações que julgar necessárias e clique no botão Atualizar.

# Tela de Sucesso

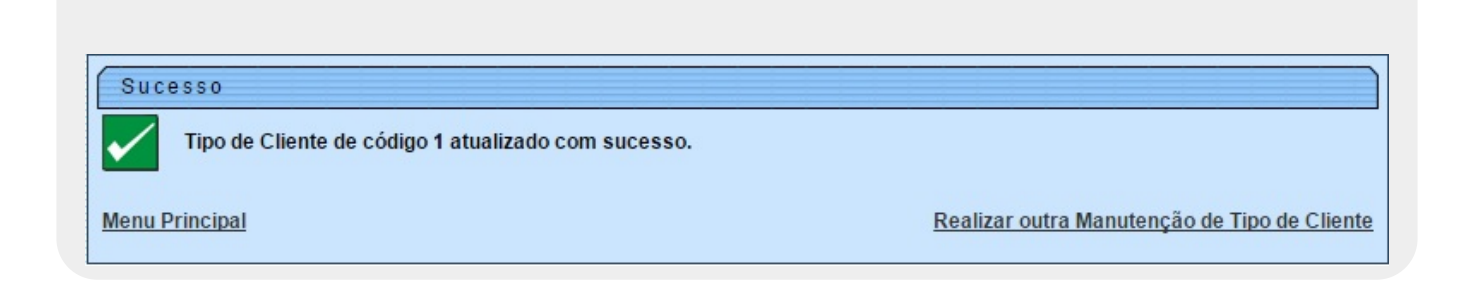

#### **Preenchimento dos campos**

| Campo                                     | Orientações para Preenchimento                                                                                                    |
|-------------------------------------------|----------------------------------------------------------------------------------------------------|
| Descrição                                 | Campo obrigatório. Informe a descrição do tipo de cliente com 20 caracteres no máximo.                                                                               |
| Pessoa Física ou                          | Campo obrigatório. Selecione uma das opções: <b>Pessoa Física</b> ou <b>Pessoa</b><br>Jurídica.                                                                      |
| Jurídica                                  | <b>Regra associada</b> : Dependendo da opção escolhida, o sistema disponibiliza as opções correlacionadas referente à <b>Esfera de Poder</b> .                       |
| Esfera de Poder                           | Campo obrigatório. Selecione uma das opções disponibilizadas pelo sistema.                                                                                           |
| Indicador de Uso                          | Selecione uma das opções disponibilizadas pelo sistema: <i>Ativo, Inativo</i> ou <i>Todos</i> .                                                                      |
| Pertence a Programa<br>Especial           | Campo obrigatório. Informe a opção <i>Sim</i> para indicar que o cliente está em programa especial, caso contrário, marque a opção <i>Não</i> .                      |
| Indicador aceitar<br>Duplicidade CPF/CNPJ | Campo obrigatório. Informe a opção <i>Sim</i> para indicar que o cadastro do cliente comporta a duplicidade de CPF/CNPJ; caso contrário, marque a opção <i>Não</i> . |

# Funcionalidade dos Botões

| Botão   | Descrição da Funcionalidade                                                                          |
|---------|----------------------------------------------------------------------------------------------------|
| Limpar  | Ao clicar neste botão, o sistema limpa o conteúdo da tela.                                           |
| Filtrar | Ao clicar neste botão, o sistema comanda a execução do filtro, com base nos parâmetros informados.   |
| Remover | Ao clicar neste botão, o sistema remove das bases de dados o(s) item(ns) selecionado(s) no checkbox. |

| Botão         | Descrição da Funcionalidade                                                             |
|---------------|-----------------------------------------------------------------------------------------|
| Voltar Filtro | Ao clicar neste botão, o sistema retorna à tela de filtro.                              |
| Voltar        | Ao clicar neste botão, o sistema retorna à tela anterior.                               |
| Desfazer      | Ao clicar neste botão, o sistema desfaz o último procedimento realizado.                |
| Cancelar      | Ao clicar neste botão, o sistema cancela a operação e retorna à tela principal.         |
| Atualizar     | Ao clicar neste botão, o sistema comanda a atualização dos dados nas bases de<br>dados. |

### Referências

#### **Manter Cliente Tipo**

Cadastro

#### **Termos Principais**

Cliente

Imóvel

Clique aqui para retornar ao Menu Principal do GSAN

×

From: https://www.gsan.com.br/ - Base de Conhecimento de Gestão Comercial de Saneamento

Permanent link: https://www.gsan.com.br/doku.php?id=ajuda:manter\_cliente\_tipo&rev=155621533

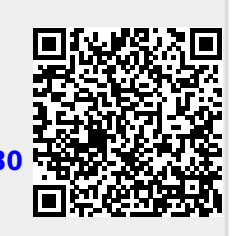

Last update: 25/04/2019 18:02